## メールクライアント設定手順書

## Mozilla Thunderbird 編(設定変更)

<IMAP の設定変更>

- ・最新の Thunderbird にアップデートしてください。
- ・Thunderbird を起動します。
- ・「ツール」「アカウント」「サーバ設定」を選択します。
- ・「認証方式」を「OAuth2」に変更します。

| ファイル(E) 編集(E) 表示(V) 移動(G) メッセージ(M) (ツール(I) ヘルブ(H) ー ロ ×                                    |                                                                                                    |
|--------------------------------------------------------------------------------------------|----------------------------------------------------------------------------------------------------|
| 図 受信トレイ - aiduinterneko.mj@el (アカウント設定 X                                                   |                                                                                                    |
| <ul> <li>図 型目121 - altoniumak0.mj@el</li> <li>図</li></ul>                                  | y // // - 設定<br>サーバーの種類: IMAP メールサーバー<br>サーバーの種類: IMAP メールサーバー<br>サーバー名(S): outlook.office365.com ポート(P): 993 ◇ 既定値: 993<br>ユーザー名(M): aidai.hanako.mj@ehime-u.ac.jp<br>セキュリティ設定<br>接続の保護(U): SSL/TLS ∨<br>認証方式(): OAuth2 ∨<br>通常のパ(スワード認証<br>暗号化されたパ(スワード認証<br>暗号化されたパ(スワード認証<br>ド語証<br>NTLM |
| <ul> <li>✓ 目 ローカルフォルダー</li> <li>迷惑メール</li> <li>ディスク領域</li> <li>図 送信 (SMTP) サーパー</li> </ul> | <ul> <li>✓ 新着メッセージ<br/>TLS 証明書</li> <li>✓ 新着メッセージ OAuth2</li> <li>✓ 新着メッセージ OAuth2</li> <li>✓ 次のフォルダーに移動する(Q): 面ごみ箱 (aidui::ivu.nj@ehime-u.ac.jp) ×</li> <li>○ 次のフォルダーに移動する(Q): 面ごみ箱 (aidui::ivu.nj@ehime-u.ac.jp) ×</li> <li>○ 前除済みとマークする(g)</li> <li>○ すぐに削除する(D)</li> </ul>               |
| アカウント操作(A)                                                                                 | イメッセージの保存                                                                                                    |
| 総 Thunderbird の設定<br>静 アドオンとテーマ                                                            | <ul> <li>○ 終了時に受信トレイを整理 (expunge) する(E)</li> <li>○ 終了時にごみ箱を空にする(X)</li> <li>メッセージの格納形式(I): フォルダー単位 (mbox 形式) ~</li> </ul>                                                                                                    |
| l← ((o))                                                                                   | メッカージの保存先・「C'生I kers¥renter¥AnnData¥Roamind¥Thunderbird¥Profiles¥3afmuf3h defai 参昭(R)                                                                                                    |

<SMTP の設定変更>

- ・「ツール」「アカウント」「サーバ設定」を選択します。
- ・「送信 (SMTP) サーバ」を選択します・
- ・「認証方式」を「OAuth2」に変更します。
- ・Thunderbird を終了します。

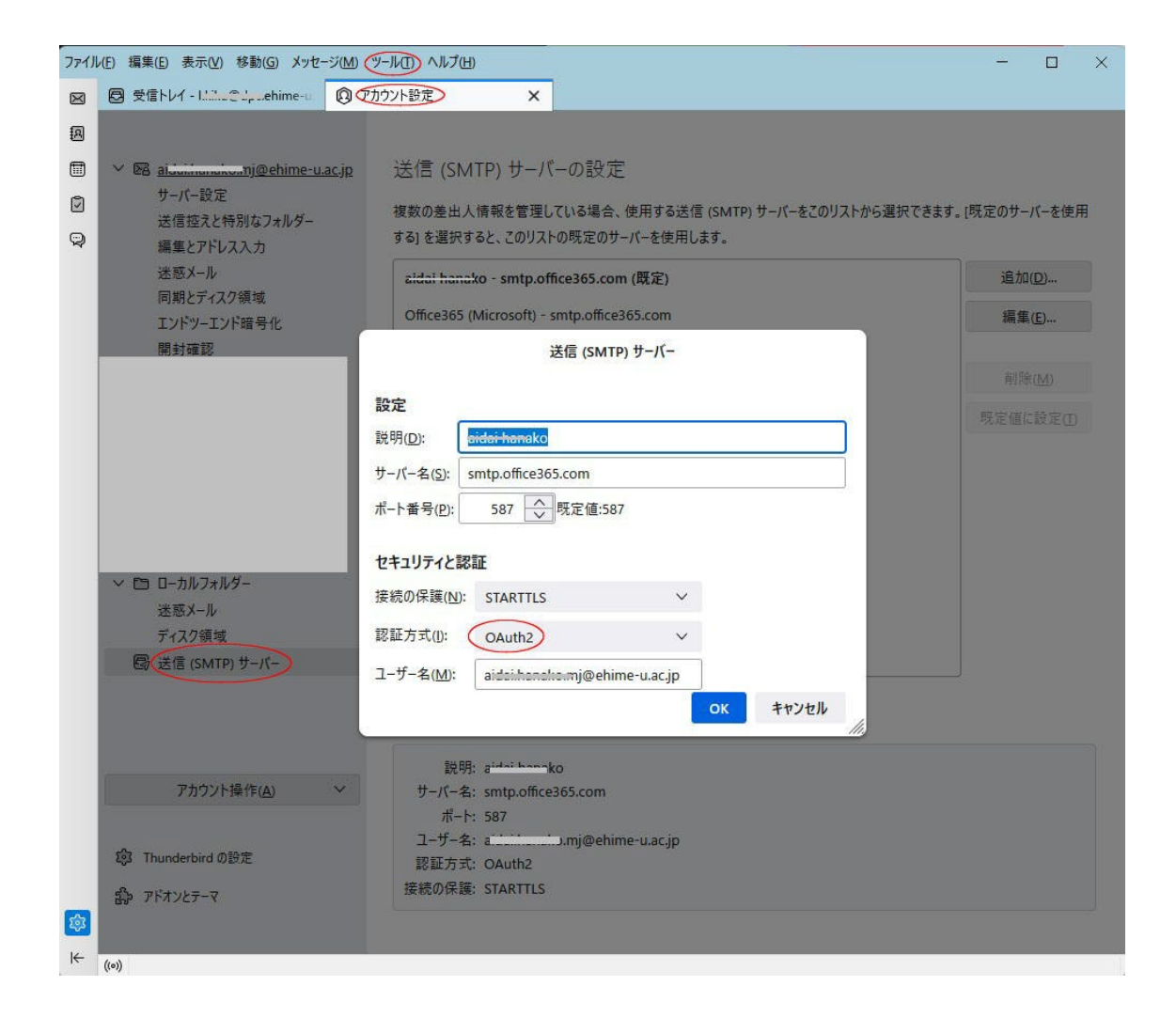